## पंजाब केंद्रीय विश्वविद्यालय, बठिंडा

## मनोविज्ञान विभाग में आवेदन करने वाले अभ्यर्थियों की आरंभिक पात्रता स्थिति Initial Eligibility Status of the Candidates applied in the Department of Psychology

(विज्ञापन सं. Advt. No. CUPB/24-25/015 दिनांक/Dated: 21.03.2025)

## प्रोफेसर के पद हेतु For the post of Professor

| क्र. | आवेदन सं.  | पात्रता स्थिति∗ | अभ्युक्ति                                                               |
|------|------------|-----------------|-------------------------------------------------------------------------|
| Sr   | App No.    | Eligibility     | Remarks                                                                 |
|      |            | Status*         |                                                                         |
| 1.   | 2300093560 | Not Eligible    | Minimum qualification criteria of PG degree in relevant subject not met |

\*यदि अभ्यर्थी को अपनी अपात्रता और अनंतिम पात्रता या स्कोर के बारे में यदि कोई आपत्ति/दावा है, तो वह https://curec.samarth.ac.in/ पर लॉग इन करते हुए 27.05.2025 (upto 05:00 PM) तक संबंधित दस्तावेज-प्रमाण सहित अपनी आपत्ति (पीडीऍफ़ फॉर्मेट में) अपलोड करें। साथ ही जिन अभ्यर्थियों की अनंतिम पात्रता के समक्ष जो दस्तावेज मांगे गए हैं वह भी इस निर्धारित तिथि तक पोर्टल पर अपलोड करें। इस संबंध में इसके बाद किसी भी आवेदन/अभ्यावेदन/दस्तावेज पर विचार नहीं किया जाएगा। ईमेल के माध्यम से प्राप्त किसी भी आवेदन/अभ्यावेदन/दस्तावेज पर विचार नहीं किया जाएगा। सीयू चयन रिक्रूटमेंट पोर्टल (https://curec.samarth.ac.in) पर लॉग इन करने पर Dashboard में Right Scroll करेंगे तो Raise Challenge बटन दिखेगा। इस पर क्लिक करें, यह बटन एक्टिव है। कृपया आप अपने दस्तावेज और रिप्रजेंटेशन (यदि कोई हो) रिक्रूटमेंट पोर्टल पर ही अपलोड करें।

\* If any candidate has any objection/claim about his/her non-eligibility and provisional eligibility or scores, he/she is required to login to https://curec.samarth.ac.in/ with his/her credentials and upload his/her representation (in PDF Format) with relevant documentary proof up to 27.05.2025 (upto 05:00 PM) Further the candidates, who are declared provisionally eligible, also required to upload the required documents by this stipulated date. No further representations/documents will be entertained thereafter in this regard. No representations/documents will be entertained thereafter in this regard. No representations/documents will be entertained thereafter in this regard. No representations/documents will be entertained through email. After logging in to CU Chayan Recruitment Portal (https://curec.samarth.ac.in), if you scroll right in the Dashboard, Raise Challenge button will be visible. Click on it, this button is active. Please upload your documents and representation (if any) on the recruitment portal only.

भर्ती प्रकोष्ठ/ Recruitment Cell